## Einloggen und Lehrbuchbestellung in Moodle

Hallo liebe Eltern,

Moodle benötigen Sie in diesem Schuljahr, u.a. um die Lehrbuchbestellung für das kommende Schuljahr durchzuführen.

## 1. Erstanmeldung und Passwortwahl

Ihr <u>Anmeldename</u> ist *vornamenachname* (alles klein, ß=ss, ä=ae, ö=oe, alle Zweitnamen weglassen, ohne Punkt)

Ihr **Kennwort** (Passwort) ist nur beim *ersten Einloggen* für alle Eltern einer Klasse gleich: 12345678.

Für alle Eltern der 5. Klassen: Password-2029-c (2029 steht für das Abschlussjahr und c für die Klasse)

Unmittelbar nach dem Einloggen werden Sie aufgefordert, selbst ein Passwort festzulegen. Alle Eltern, die bereits eingeloggt waren, haben ein eigenes gültiges Passwort. Eltern von Geschwistern sind nur 1 Mal registriert. Eltern von Geschwistern *in einer Klasse* haben/erhalten einen 2. Zugang.

Hier die Schrittfolge für das Einloggen.

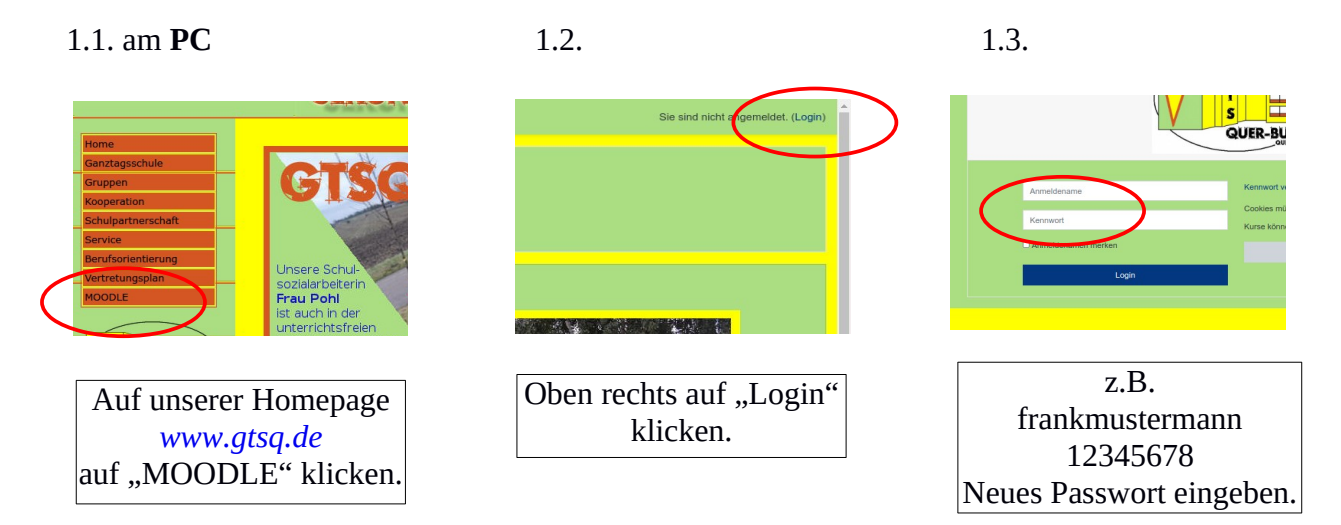

Weitere Klicks auf => Elternbereich =>z.B. *Lehrbuchbestellung Klasse 6c \_ Schuljahr 2024/25* Wichtig: *Klicken Sie die Klasse an, in der ihr Kind nächstes Schuljahr lernen würde. Wiederholungen und Klassenneubildungen werden dabei nicht berücksichtigt!* Folgen Sie den weiteren Vorgaben.

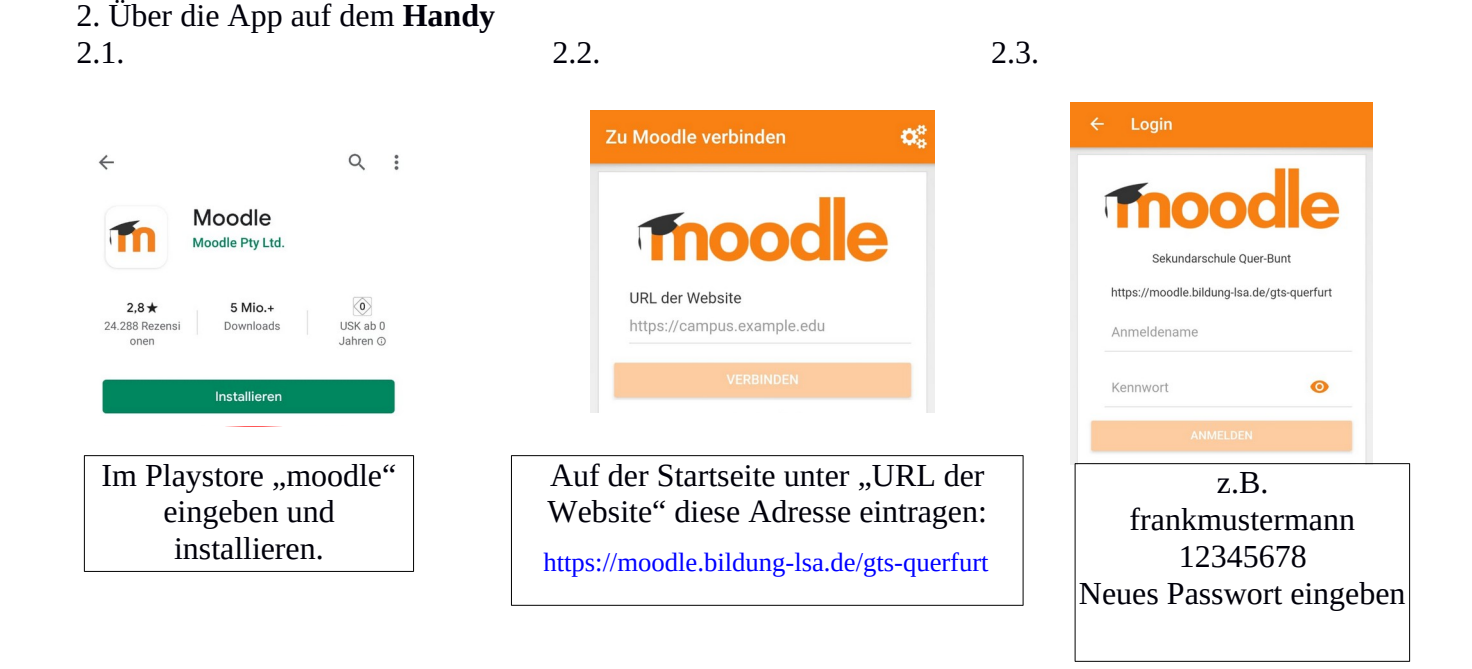

Liebe Klassenleiter,

bitte nutzt die Elternversammlungen, um über die Lehrbuchbestellung in Moodle zu informieren. Dieses Merkblatt soll dabei helfen. Bei Problemen wenden sich die Eltern per Mail an mich. *i.hein@sks-querfurt.bildung-lsa.de*